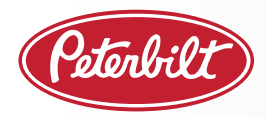

#### ABOUT OTA

- Peterbilt Class 8 trucks with a Model Year 2017 or newer PACCAR MX Engine and an active SmartLINQ<sup>®</sup> Remote Diagnostics subscription can update Engine and Aftertreatment software safely and securely via the PACCAR Solutions Portal.
- First time users must login to the PACCAR Solutions Portal or the Peterbilt SmartLINQ app and enable each chassis.

#### **TWO SEPARATE PROCESSES**

- 1. "Enabling" a Truck A one-time step to connect truck to PACCAR OTA system
- 2. *Performing an OTA Update* Saves time. Safe and Secure. Flexible and Convenient.

#### **"ENABLING" A TRUCK FOR OTA SOFTWARE UPDATES**

#### What do I need?

• PACCAR Solutions Web Portal (to enable multiple trucks simultaneously) or Peterbilt SmartLINQ App (to enable one truck at a time)

#### Process:

1. To perform the Enabling process for one chassis, multiple chassis or your entire fleet, log in to PACCAR Solutions web portal. You may also use the SmartLINQ app with your PACCAR Solutions login credentials for single chassis Enabling.

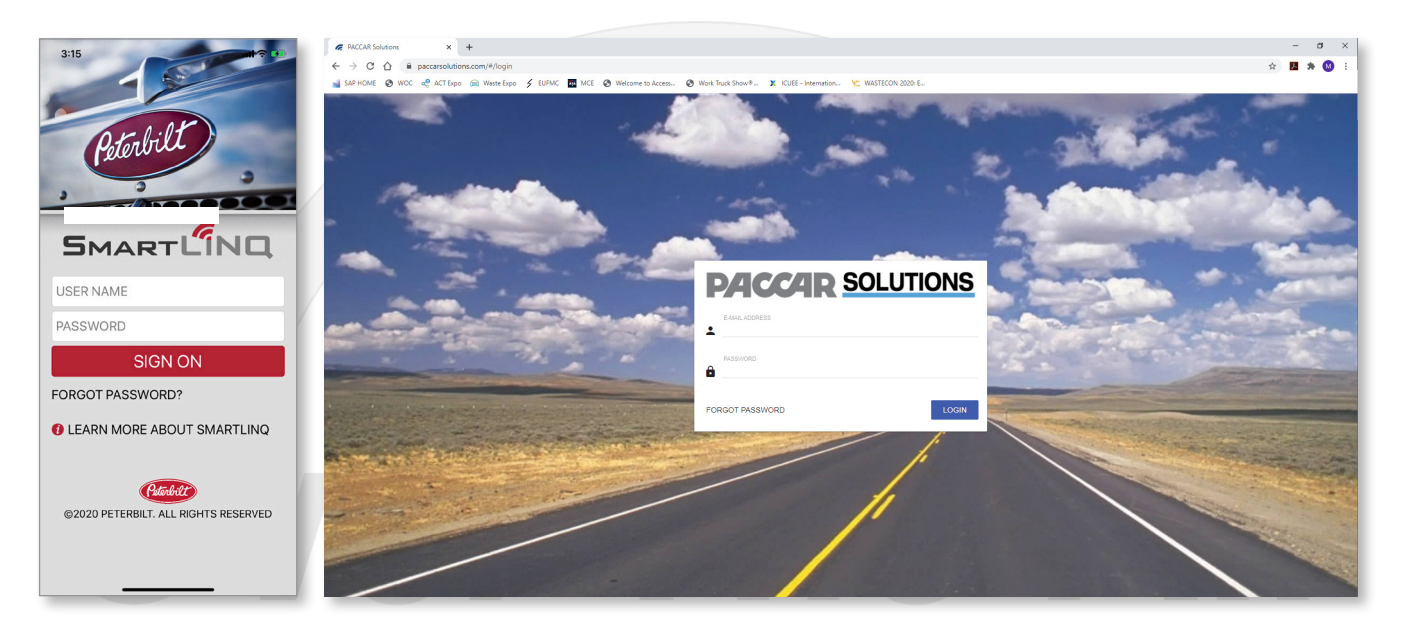

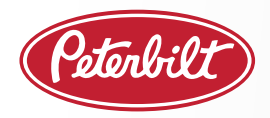

# PACCAR OVER-THE-AIR UPDATES QUICK REFERENCE GUIDE

2. Toggle from Health to Software in the top right corner. Select Vehicles tab and Filter by "Not Enabled".

| <b>PA</b> | CCAR SOLUTIONS                                   | Q, Search                                   |                                                     |                      |           |       |                   |                   | <                   |                         | 😫 Tony Sablar 👻   |
|-----------|--------------------------------------------------|---------------------------------------------|-----------------------------------------------------|----------------------|-----------|-------|-------------------|-------------------|---------------------|-------------------------|-------------------|
| 5         | Dashboard                                        | Vehicles - Software                         |                                                     |                      |           |       |                   |                   |                     |                         |                   |
|           | Dealer Owner Groups<br>Dealers / Service Centers | Dashboard > Vehicles                        |                                                     |                      |           |       |                   |                   |                     | •                       | Health 🌰 Software |
| -         | Users                                            | Vehicles 🔒. 🌰 NotEnabled 🐼 💮 Filter Results |                                                     |                      |           |       |                   |                   |                     |                         |                   |
|           | Vehicles                                         | Unit Number                                 | Customer                                            | Year                 | Make      | Model | VIN 个             | Installed Version | Recommended Version | Software Upclate Status |                   |
| *         | Nouncauons                                       | 834-2342 SOLD Unit                          |                                                     | 2018                 | Peterbit  | 579   | 1NPBAP8X8JD474233 |                   |                     | Not Enabled             | 1                 |
| *         | Data Export                                      |                                             | catelo recile a hear ora                            | 2019                 | Peterbit  | 579   | 1NPBDP0X0KD631161 |                   |                     | Not Enabled             | 1                 |
|           |                                                  |                                             | Number of Continues and some                        | 2019                 | Peterbit  | 579   | 1NPBDP0X0KD631399 |                   |                     | Not Enabled             | :                 |
|           |                                                  |                                             | 81.00                                               | 2019                 | Peterbit  | 579   | 1NPBDP0X1KD494859 |                   |                     | Not Enabled             | 1                 |
|           |                                                  |                                             | ACCORDING TO AN                                     | 2020                 | Peterbit  | 579   | 1NPBDP0X1LD647564 |                   |                     | Not Enabled             | 1                 |
|           |                                                  |                                             | Line Thursday, ed.                                  | 2019                 | Peterbit  | 579   | 1NPBDP0X7KD631397 |                   |                     | Not Enabled             | 1                 |
|           |                                                  |                                             | and the Descent of Law.                             | 2020                 | Peterbit  | 579   | 1NPBDP0X8LD647562 |                   |                     | Not Enabled             | :                 |
|           |                                                  |                                             | 10.000                                              | 2019                 | Peterbit  | 579   | 1NPBDP0X9KD631398 |                   |                     | Not Enabled             | 81                |
|           |                                                  |                                             | 81.0005                                             | 2019                 | Peterbit  | 579   | 1NPBDP0XXKD531149 |                   |                     | Not Enabled             | 1                 |
|           |                                                  |                                             | Mill Terroritory                                    | 2020                 | Peterbilt | 579   | 1NPBDP0XXLD543870 |                   |                     | Not Enabled             | :                 |
|           |                                                  | Maximum results reached. Re                 | commend adding filters to refine your search or exp | ort the data for all | entries.  |       |                   |                   |                     | Rows per page: 10 - 1-  | 10 of 30665 < >   |
|           |                                                  |                                             |                                                     |                      |           |       |                   |                   |                     |                         |                   |

3. To Enable an individual chassis, select the chassis number, to view the Vehicle Details screen. Click the "Enable Vehicle" button to initiate the Enabling process.

The button will update to "Pending Enable", until the process has completed.

| C     **     **     **     **     **     **     **     **     **     **     **     **     **     **     **     **     **     **     **     **     **     **     **     **     **     **     **     **     **     **     **     **     **     **     **     **     **     **     **     **     **     **     **     **     **     **     **     **     **     **     **     **     **     **     **     **     **     **     **     **     **     **     **     **     **     **     **     **     **     **     **     **     **     **     **     **     **     **     **     **     **     **     **     **     **     **     **     **     **     **     **     **     **     **     **     **     **     **     **     **     **     **     **     **     **     **     **     **     **     **     **     **     **     **     **     **     **     **     **     **     **     **     **     **     **     ** <t< th=""><th>keld details/1XXCTPSXLJ33232 ★ ★ ★ ★ ★ ★ ★ ★ ★ ★ ★ ★ ★ ★ ★ ★ ★</th></t<>                                                                                                    | keld details/1XXCTPSXLJ33232 ★ ★ ★ ★ ★ ★ ★ ★ ★ ★ ★ ★ ★ ★ ★ ★ ★                                                                                                    |
|----------------------------------------------------------------------------------------------------|----------------------------------------------------------------------------------------------------|
| COCCAR SOLUTIONS <ul> <li>Control and to battolia &gt; Software</li> <li>Control and to battolia &gt; Software</li> </ul> Valuate > Valuate > Val                                                                                                    | <ul> <li>Software</li> <li>s &gt; Vehicle Details</li> <li>Health ● Software</li> <li>iiis</li> <li>Vehicle Information</li> <li>Vehicle Information</li> <li>Vehicle Information</li> <li>Vehicle Information</li> <li>Vehicle Information</li> <li>Vehicle Information</li> <li>Vehicle Software</li> <li>Vehicle Information</li> <li>Vehicle Information</li> <li>Vehicle Information</li> <li>Vehicle Information</li> <li>Vehicle Information</li> <li>Vehicle Information</li> <li>Vehicle Information</li> <li>Vehicle Information</li> <li>Vehicle Information</li> <li>Vehicle Software</li> <li>Vehicle Resource (h)</li> <li>Vehicle Resource (h)</li> <li>Vehicle Resou</li></ul>                                                                                                    |
| Image: spanning spanning sp                                                                                                    | Software s > Vehicle Details Health ● Software                                                                                                    |
| Image: Dealers / Service Centers   L Cusioners   L Users   L Users   Image: Dealers / Service Centers   L Users   Image: Dealers / Service Centers   V Index > Vehicle Dealers   Software Dealers Software Dealers Softwa                                                                                                    | s > Vehicle Details Heath Constraints Software Software                                                                                                    |
| ▲ Customers       Dashood / Vehicles > Vehicle Details       ✓ users         ▲ Users       Software Details       ✓ :         ● Vehicles       Software Details       ✓ :         ● Vehicles       Software Details       ✓ :         ● Vehicles       Software Details       ✓ :         ● Vehicles       Software Details       ✓ :         ● Vehicle Report       NoticePerformance       Pack and the masker to proceed with an intermation       Userset         ● Dashood / Vehicles > Vehicle Report       Outroate information       Vehicle Information       Userset         ● Dashood / Vehicles > Vehicle Report       Outroate information       Vehicle Information       Vehicle Report         ● Dashood / Vehicles > Vehicle Report       Outroate information       Vehicle Information       Vehicle Report         ● Dashood / Vehicles > Vehicle Report       Outroate information       Vehicle Information       Vehicle Report         ● Dashood / Vehicles > Vehicle Report       Vehicle Report       Outroate information       Vehicle Report         ● Dashood / Vehicles > Vehicle Report       Vehicle Report       Outroate information       Vehicle Report         ● Dashood / Vehicles > Vehicle Report       Editer Report       Outroate information       Vehicle Report         ● Dashood / Vehicles Report       Vehicle Repo                                                                                                    | s > Vehicle Defails Summary<br>ills Vehicle Information Vehicle Performance<br>Died Outrowerk<br>Untrowerk Constant Model: Fulle Economy MPD<br>Untrowerk Model: Protect Constant Model: Fulle Economy MPD<br>Untrowerk Model: Protect Constant Model: Protect Constant Model: Protect                                                                                                    |
| <ul> <li>Users</li> <li>Verices</li> <li>Subscriptions</li> <li>Outra targon</li> <li>Outra targon<td>ilis Vehicle Information Vehicle Performance<br/>Deled Stronger Berner Models Proceed with an<br/>must be reliabled to proceed with an<br/>must be reliabled to proceed with an<br/>must be reliabl</td></li></ul> | ilis Vehicle Information Vehicle Performance<br>Deled Stronger Berner Models Proceed with an<br>must be reliabled to proceed with an<br>must be reliabled to proceed with an<br>must be reliabl                                                                                                    |
| Image: wences   Image: wences   Image: wences <tr< td=""><td>ilis vice control of proceed with an<br/>the device of proceed with an<br/>the device of the device of the device of</td></tr<>                                                                                                    | ilis vice control of proceed with an<br>the device of proceed with an<br>the device of the device of the device of                                                                                                    |
| Subscriptions       2         Nutrations       Software       Information       Vehicle Information       Untrained         In       Field Report       Outgoes Analytics Report       Outgoes Notes       Outgoes Notes       Outgoes Notes       Predice Software       Field Report       Outgoes Notes       Predice Notes       Predice Notes                                                                                                    | tion Vehicle Information Vehicle Information Vehicle Performance<br>bled ULT UNE CONTINUE CONTINUE CON                                                                                                    |
| <ul> <li>Notifications</li> <li>Data Expont</li> <li>Peets Report</li> <li>Google Analytics Report</li> <li>Software</li> <li>Software</li> <li>Context Factor</li> <li>Software</li> <li>Context Factor</li> <li>Previous Status</li> <li>Update Version</li> <li>Update Version</li> <li>Up</li></ul>                                                                                                    | Bid     CUSTORER<br>mat be enabled to proceed with an<br>strutus     CUSTORER<br>CLATERI     FURCE CONVEY (MPG)<br>12       Strutus     CUSTORER<br>CLATERI     FURCE CONVEY (MPG)<br>12       Strutus     CUSTORER<br>CLATERI     FURCE CONVEY (MPG)<br>12       Strutus     CUSTORER<br>CLATERI     FURCE CONVEY (MPG)<br>12       Strutus     CUSTORER<br>CLATERI     FURCE CONVEY (MPG)<br>12       Strutus     CUSTORER<br>CLATERI     FURCE CONVEY (MPG)<br>12       Strutus     CUSTORER<br>CLATERI     FURCE CONVEY (MPG)<br>12       Strutus     CUSTORER<br>CLATERI     FURCE CONVEY (MPG)<br>12       Strutus     CUSTORER<br>CLATERI     FURCE CONVEY (MPG)<br>2003 6       Solo     VIN     SUSCORER<br>CLATERI       Solo     VIN     SUSCORER<br>CLATERI       Solo     VIN       Solo     SUSCORER<br>CLATERI       Solo     VIN       Solo     SUSCORER<br>CLATERI       Solo     VIN       Solo     SUSCORER<br>CLATERI       Solo     SUSCORER<br>CLATERI       Solo     SUSCORER<br>CLATERI       Solo     SUSCORER<br>CLATERI       Solo     SUSCORER<br>CLATERI       Solo     SUSCORER<br>CLATERI       Solo     SUSCORER<br>CLATERIC       Solo     SUSCORER<br>CLATERIC       Solo     SUSCORER<br>CLATERIC       Solo     SUSCORER<br>CLATERIC                                                                                                    |
| Conta Export     Concernment     Concernment     Concern                                                                                                    | must be enabled to proceed with an                                                                                                    |
| Image: Prest Report                                                                                                    | STATUS UNT INMERIA<br>9 ACOS DESCRIPTION EXAMPLS DOUBLE HOURS (MRS)<br>2005 05 05 05 05 05 05 05 05 05 05 05 05                                                                                                    |
| Google Analytics Report                                                                                                    | B_RC03 DESCRIPTION DURSCRIPTION END<br>2022-09-24<br>2022-09-24<br>000<br>759735<br>2590.3<br>000<br>2590.3<br>000<br>2590.3<br>000<br>759735<br>2590.3<br>000<br>759735<br>2590.3<br>000<br>759735<br>2590.3<br>000<br>759735<br>2590.3<br>000<br>759735<br>2590.3<br>000<br>2590.3<br>000<br>2590.3<br>1000<br>2590.3<br>1000<br>2500.0<br>2500.0<br>2                                                                                                    |
| Software<br>Log          • Privous Status       Update Version          Date/Time       Update Location          Requested By<br>Requested By<br>Requested By                                                                                                    | BON<br>PROS<br>PROS<br>PROF<br>PROF |
| Software       CMABLE VENOLE         Log       Previous Status         Update Status       Previous Status         Update Venole       Update Venole         Not Enabled       Up To Date         EMABLE VENOLE       Totals                                                                                                    | TSST255<br>MEEDER (M)<br>2590 3                                                                                                    |
| ENABLE VENICE       200.3         Software<br>Log          • · · · · · · · · · · · · · · ·                                                                                                    | a. 🔆 Filler Results X i                                                                                                    |
| Software<br>Log          • · · · · Filter Results           × · · ·          Update Status       Previous Status       Update Version       Date Time       Update Location       Represted By       Release Notes         Not Encloded       Up To Date       EMS/MX13 MY2019 RC03       10/15/2020 14.3 PM          (1)                                                                                                    | a. 🔆 Filler Results X :                                                                                                    |
| Software<br>Log       Filter Results       X       :         Update Status       Previous Status       Update Version       Date Time       Update Location       Requested By       Release Notes         Not Embled       Up To Date       EMS/XX13 Mr2019 R033       10/15/220 143 PM       0)                                                                                                    | a. 💮 Filter Results 🛛 🕹 🕹                                                                                                    |
| Software       Image: Software       X       Image: Software       X       Image: Software         Update Status       Previous Status       Update Version       Date: Time       Update Location       Requested By       Release Notes         Not Enabled       Up To Date       EMSXX13 Mr2019 R033       10/15/2020 1/43 PM       Image: Software       Image: Software                                                                                                    | a. (b) Filter Results X :                                                                                                    |
| LOg                                                                                                    |                                                                                                    |
| Update Status Previous Status Update Version Date/Time Update Location Requested By Release Notes           Nor Enabled         Up To Date         EMS MX13 MY2019 RC03         10/15/2020 1.43 PM         Initial Control of the second second                                                                                                    |                                                                                                    |
| Not Enabled Up To Date EMS.INX13 MY2019 RC03 10/152020 1-43 PM                                                                                                    | Previous Status Update Version Date Time Update Location Requested By Release Notes                                                                                                    |
|                                                                                                    | Up To Date EMISINX13 MY2019 RC03 10/15/2020 1/43 PM                                                                                                    |

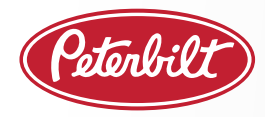

4. To conveniently Enable multiple chassis simultaneously or your entire fleet:

For multiple chassis, checkmark the specific chassis to Enable. To enable all visible chassis, simply click on the vertical ellipses to view the menu. Select "Enable Vehicles" or "Enable All Vehicles" to initiate the Enabling process. The status for each chassis will update to "Pending Enable", until the process has completed.

| PACCAR SOLUTIONS |                           |    | 🕃 Jacob Black 👻           |             |                  |                 |                           |                                    |                                   |                        |
|------------------|---------------------------|----|---------------------------|-------------|------------------|-----------------|---------------------------|------------------------------------|-----------------------------------|------------------------|
|                  | Dashboard                 | V  | ehicles                   |             |                  |                 |                           |                                    |                                   |                        |
|                  | Dealers / Service Centers |    |                           |             |                  |                 |                           |                                    |                                   | Health  Software       |
|                  | Customers                 | Da | ishboard > Ve             | ehicles     |                  |                 |                           |                                    | <                                 | ~                      |
| *                | Users                     | 1  | /ehicles 🔒                | Not Enabled | Ready To Install | 🗙 🌰 Unsuccessfi | ıl 🛞 🌰 Update Available 🛞 | <ul> <li>Filter Results</li> </ul> |                                   | INITIATE ALL DOWNLOADS |
| •                | Vehicles                  |    |                           |             |                  |                 |                           |                                    |                                   | CANCEL ALL UPDATES     |
| 0                | Subscriptions 31          | (  | Customer                  | VIN 🛧       | U                | nit Number      | Installed Version         | Recommended Version                | Software Update Status            | ENABLE ALL VEHICLES    |
|                  | Data Export               | (  | Peterbilt<br>Customer     | 1XPBDP9X    | 0GD359761 9      | 00              | EMS:MX13_MY2017_RC09      | EMS:MX13_MY2017_RC09               | Ready To Install                  | EXPORT                 |
| Ť                | Data Export               | (  | Peterbilt<br>Customer     | 1XPBDP9X    | 0HD361379 92     | 25              | EMS:MX13_MY2017_RC09      | EMS:MX13_MY2017_RC09               | Unsuccessful                      | BULK EDIT              |
|                  |                           | (  | Peterbilt<br>Customer     | 1XPBDP9X    | 0HD361382 93     | 28              | EMS:MX13_MY2017_RC09      | EMS:MX13_MY2017_RC09               | Update Available                  | CONFIGURE COLUMNS      |
|                  |                           | (  | Peterbilt<br>Customer     | 1XPBDP9X    | 0HD361401 9      | 47              | EMS:MX13_MY2017_RC09      | EMS:MX13_MY2017_RC09               | Ready To Install                  | :                      |
|                  |                           | (  | Peterbilt<br>Customer     | 1XPBDP9X    | 0HD361432 9I     | 84              | EMS:MX13_MY2017_RC09      | EMS:MX13_MY2017_RC09               | Unsuccessful                      | :                      |
|                  |                           | (  | Peterbilt<br>Customer     | 1XPBDP9X    | 0JD448589 1*     | 11              | EMS:MX13_MY2017_RC09      | EMS:MX13_MY2017_RC09               | Ready To Install                  | :                      |
|                  |                           | (  | Peterbilt<br>Customer     | 1XPBDP9X    | 0JD448592 1*     | 14              | EMS:MX13_MY2017_RC09      | EMS:MX13_MY2017_RC09               | Ready To Install                  | :                      |
|                  |                           | (  | Peterbilt<br>Customer     | 1XPBDP9X    | 0JD448608 1      | 30              | EMS:MX13_MY2017_RC09      | EMS:MX13_MY2017_RC09               | Ready To Install                  | :                      |
|                  |                           | (  | Peterbilt <u>Customer</u> | 1XPBDP9X    | 0JD448611 1      | 33              | EMS:MX13_MY2017_RC09      | EMS:MX13_MY2017_RC09               | Ready To Install                  | :                      |
|                  |                           | (  | Peterbilt<br>Customer     | 1XPBDP9X    | 0JD492334 1      | 42              | EMS:MX13_MY2017_RC09      | EMS:MX13_MY2017_RC09               | Update Available                  | :                      |
|                  |                           |    |                           |             |                  |                 |                           |                                    | Rows per page: 10 💌 1 - 10 of 353 | K < > >                |
|                  |                           |    |                           |             |                  |                 |                           |                                    |                                   |                        |

5. The vehicle must have good cellular reception and experience a key-on cycle within the next 24 hours to initiate the Enabling process. Once the Enabling process has completed, each vehicle's status will update to "Up to Date" or Update Available" and is ready for Over-the-Air updates.

| <i>€</i><br>←             | PACCAR Solutions - Vehicle Detai x → → C | +<br>g.connectedfleet.io/#/nav/vehicle/details/1XKYDP9X5U383629?pa | ge=0&pageSize=10                      |                                              |                                | - 0 ><br>x 🛪 🏇                   |                 |  |  |
|---------------------------|------------------------------------------|--------------------------------------------------------------------|---------------------------------------|----------------------------------------------|--------------------------------|----------------------------------|-----------------|--|--|
| PACCAR SOLUTIONS Q Search |                                          |                                                                    |                                       |                                              |                                |                                  | Jacob Black 🚽   |  |  |
|                           | Dashboard                                | Vehicle Details - Software                                         |                                       |                                              |                                |                                  |                 |  |  |
|                           | Dealers / Service Centers                |                                                                    |                                       |                                              |                                |                                  | Health Caffwara |  |  |
| *                         | Customers                                | Dashboard > Vehicles > Vehicle Details                             |                                       |                                              |                                |                                  |                 |  |  |
| •                         | Users                                    |                                                                    |                                       |                                              |                                |                                  |                 |  |  |
|                           | Vehicles                                 | Software Details                                                   |                                       |                                              |                                |                                  |                 |  |  |
| φ                         | Subscriptions 2                          | Software Information                                               | Vehicle Information                   |                                              |                                | Vehicle Perfomance               |                 |  |  |
| ~                         | Notifications                            | Up To Date                                                         | CUSTOMER                              | ENGINE MODEL                                 |                                | FUEL ECONOMY (MPG)               |                 |  |  |
| <u>+</u>                  | Data Export                              | No OTA update is currently available for this<br>vehicle.          | VEAR MAKE MODEL<br>2020 Kenworth T680 | TPMS200.0216<br>ENGINE SERIAL NUN<br>0000804 | IBER                           | 1.2<br>PERCENT IDLE (%)<br>690.3 |                 |  |  |
| di                        | Fleet Report                             | SOFTWARE UPDATE STATUS<br>Up To Date                               | UNIT NUMBER<br>8445                   | SUBSCRIPTION STAT                            | TUS                            | ENGINE HOURS (HRS)<br>2173.0     |                 |  |  |
| ¢                         | Usage Report                             | INSTALLED VERSION<br>EMS:MX13_MY2019_RC03<br>- Release Notes       | DESCRIPTION                           | SUBSCRIPTION END<br>2022-09-24               |                                |                                  |                 |  |  |
|                           |                                          | RECOMMENDED VERSION                                                | 1XKYDP9X5LJ383629                     |                                              |                                |                                  |                 |  |  |
|                           |                                          | REQUESTED BY                                                       | 7507363<br>MILEAGE (MI)<br>2614.7     |                                              |                                |                                  |                 |  |  |
|                           |                                          |                                                                    |                                       |                                              |                                |                                  |                 |  |  |
|                           |                                          |                                                                    |                                       |                                              |                                |                                  |                 |  |  |
|                           |                                          | Software<br>Log                                                    |                                       |                                              |                                |                                  | × :             |  |  |
|                           |                                          | Update Status Previous Status Update Ver                           | sion                                  | Date/Time Updat                              | e Location                     | Requested By                     | Release Notes   |  |  |
|                           |                                          | Up To Date Not Enabled EMS:MX13                                    | MY2019_RC03                           | 10/16/2020 10:12 9729                        | Wexley Way Fort Worth TX 76131 |                                  | <b>(</b> )      |  |  |

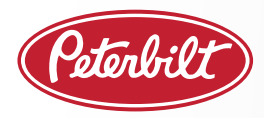

#### **PERFORMING AN OTA UPDATE**

Performing an OTA Software Update is a two-step process:

Step 1 – Download new software to the truck.

Step 2 –Install downloaded software to the engine.

#### STEP 1 – DOWNLOAD NEW SOFTWARE TO THE TRUCK

The customer will be notified in the PACCAR Solutions portal when a new software update is available. The truck will appear on the dashboard with "Update Available".

#### What do I need?

- The truck receiving the OTA update must have completed the one-time "Enabling" process (described on the previous page).
- PACCAR Solutions Portal (*www.PACCARSolutions.com* or SmartLINQ mobile app)
  - Note: The user for this step must have ADMIN status on the customer's PACCAR Solutions account.

#### Process:

#### Using PACCAR Solutions Portal:

- In the PACCAR Solutions portal dashboard, a Customer Admin will toggle from "Health" to "Software".
- In the "Vehicles" section, select the VIN that you want to download a software update.
- Select "Initiate Download" to queue the selected truck to receive a new version of the software. Confirm the download in the pop-up screen.
- The status of the selected trucks will move from "Update Available" to "Pending Download".
- Within 24 hours, the software will be downloaded to the truck and the truck's status will change to "Ready to Install".

#### Using SmartLINQ mobile app:

• In the SmartLINQ mobile app dashboard, a Customer Admin will toggle from "Health" to "Software", then click on "Update Available" status and select the chassis that they want to download a software update.

| Destocard                |                   |                         |                     |                            |                                    |                       |        |              |      |
|--------------------------|-------------------|-------------------------|---------------------|----------------------------|------------------------------------|-----------------------|--------|--------------|------|
|                          | Vehicles          |                         |                     |                            |                                    |                       |        |              |      |
| Ceaters / Bervice Center | Deshboard > Whice | 6                       |                     |                            |                                    |                       | Health | <b>10</b> 10 | ,tee |
| Vences                   | Vehicles B.       | 🛦 ter Endere 🕄 🌰 Teaty  | is instal 🚫 🌰 Unsur | anata 🚫 📥 Linnar Avances 🔇 | <ul> <li>Filter Results</li> </ul> |                       |        | ×            | 1    |
| 🗘 Subscriptions 🛛 🧕      | Catana            | va e                    | Unit Number         | Installed Version          | Recommended Version                | Sulfaces Lodeta Barba |        |              |      |
| Notifications            | O 00000           |                         | 900                 | EMS BOOD_MIGHT_ROSS        | ENS M113_W/2017_R016               | Ready To Install      | 1      |              |      |
| Cara Door                | 0.000             | SAUDINGED               | 105                 | EMB-0010_30/2017_RCI9      | EM5.4003_AP2017_FC09               | Descound              | 1      |              |      |
|                          | ¥ 2000            | 01007937.01             | 925                 | EM510010_M12017_R019       | DH5-MH33_3H2017_R010               | Update Available      | 1      |              |      |
|                          | R0381             |                         | 547                 | ENS-M020_M2017_R029        | EMB 8010_M12017_RC19               | Ready To Install      | 1      |              |      |
|                          | C CONTRACT        | CONTRACTOR IN           | 954                 | EM51000_M/0017_R019        | EH5 MH13_H12017_R009               | Unsuccessful          | 1      |              |      |
|                          | 0 0000            | CONTRACTOR IN           |                     | ENS-4003_M/0117_R018       | EMB NOL MY 2017_BCID               | Ready To Install      | 1      |              |      |
|                          | 0.000             | ON USED IN              | 114                 | EN5.4003_M/2017_R010       | EM5 NICO_MY2517_ROSS               | Ready To Install      | 1      |              |      |
|                          | 0.000             | CONTRACTOR (CONTRACTOR) | 130                 | END-MX32_MY2017_ACC0       | EM5.0000_MIQUIT_RC09               | Ready To Install      | 1      |              |      |
|                          | 120408            |                         | 130                 | EM51000_M/QH7_R089         | EMS-MK13_MV2917_RC89               | Ready To Install      | 1      |              |      |
|                          | <b>V</b>          | CONTRACTOR .            | 142                 | ENS.M013_39/2017_R036      | EMS BOOD_MY2017_ROB                | Tpdate Available      | 1      |              |      |

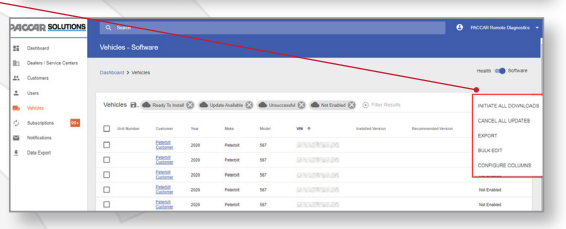

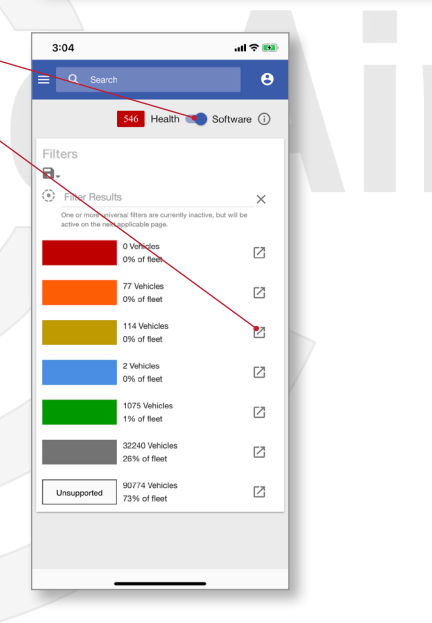

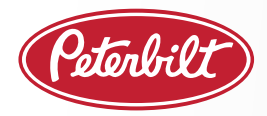

# PACCAR OVER-THE-AIR UPDATES QUICK REFERENCE GUIDE

Using SmartLINQ mobile app: continued

- Then select "Initiate Download" to queue the selected trucks to receive a new version of the software.
- The status of the selected trucks will move from "Update Available" to "Pending Download".
- Within 24 hours, the software will be downloaded to the truck and the truck's status will change to "Ready to Install".

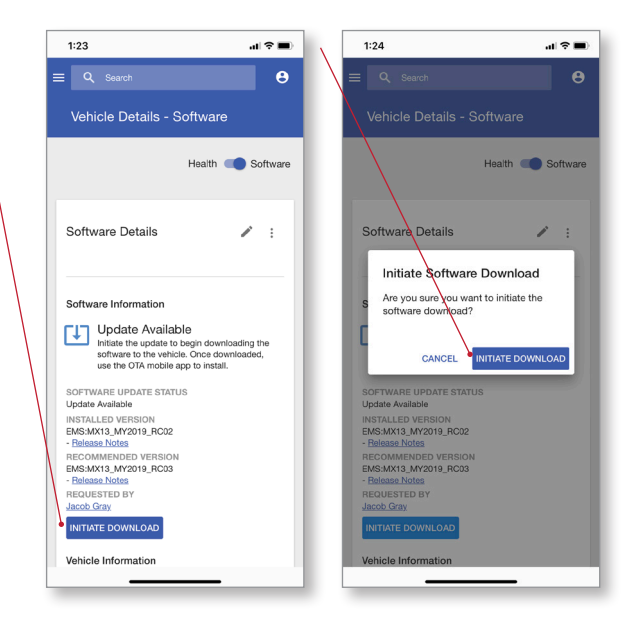

*SmartCARE PRO TIP:* To save time, you may queue multiple chassis for software download while they are still operating on a route. This prepares them for Step 2, once they arrive at the terminal.

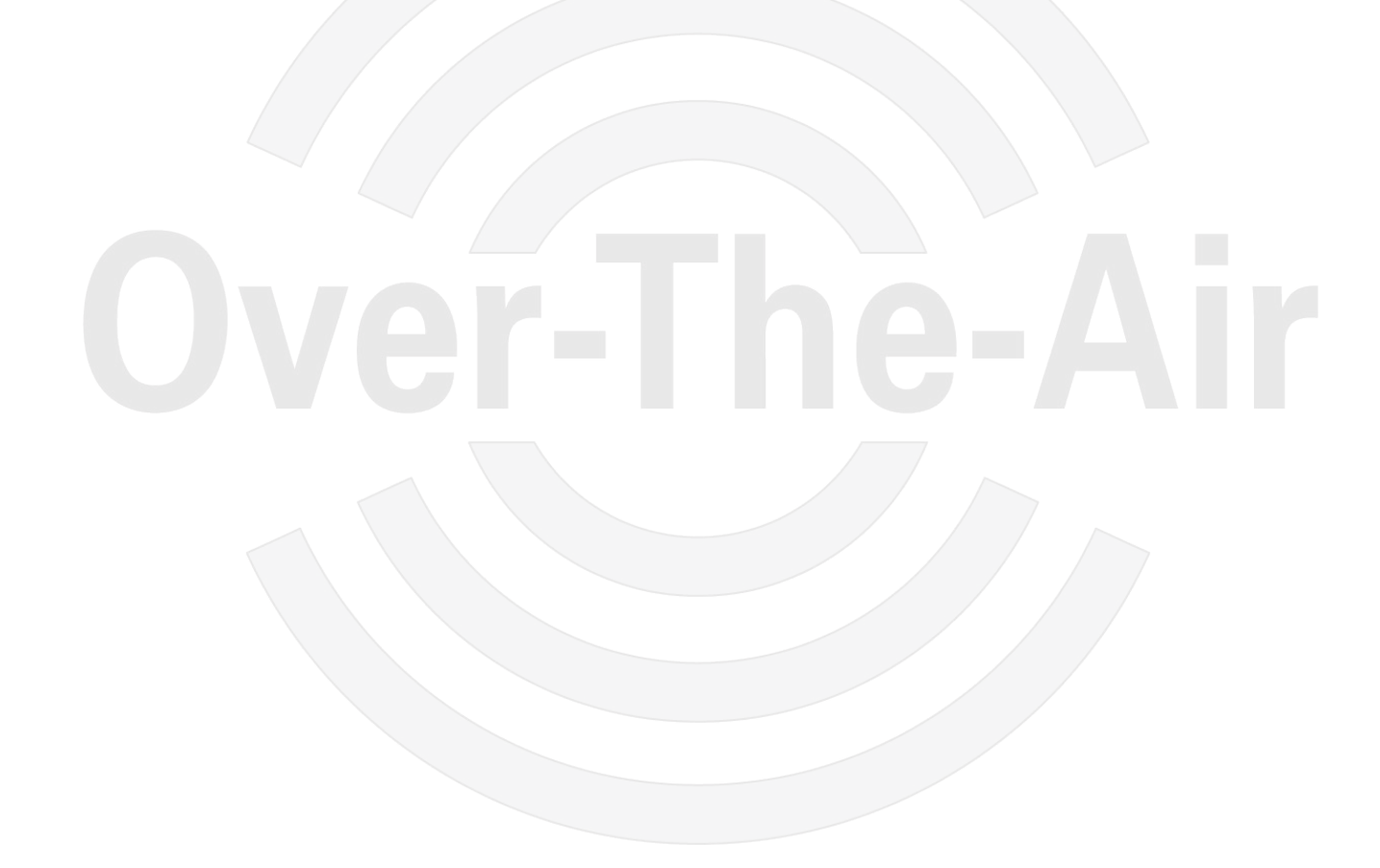

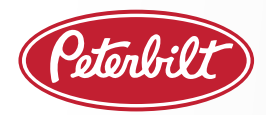

#### STEP 2 – INSTALL DOWNLOADED SOFTWARE TO THE ENGINE

Trucks with a status of "Ready to Install" have had the software downloaded to the truck. It is now time to install this update to the engine.

#### What do I need?

- Truck that is in "Ready to Install" status
- PACCAR OTA App on device with a charge level of > 20%
- · One person in the truck with PACCAR OTA App, with visibility to chassis

#### Process:

1. Sign in to the PACCAR OTA app with your PACCAR Solutions login credentials.  Select a VIN to update from the "Ready To Install" truck list or enter the VIN in the search bar or QR code reader. If using the QR code, scan the QR sticker on the rear of the driver's door jamb, then confirm the correct chassis on the app screen.

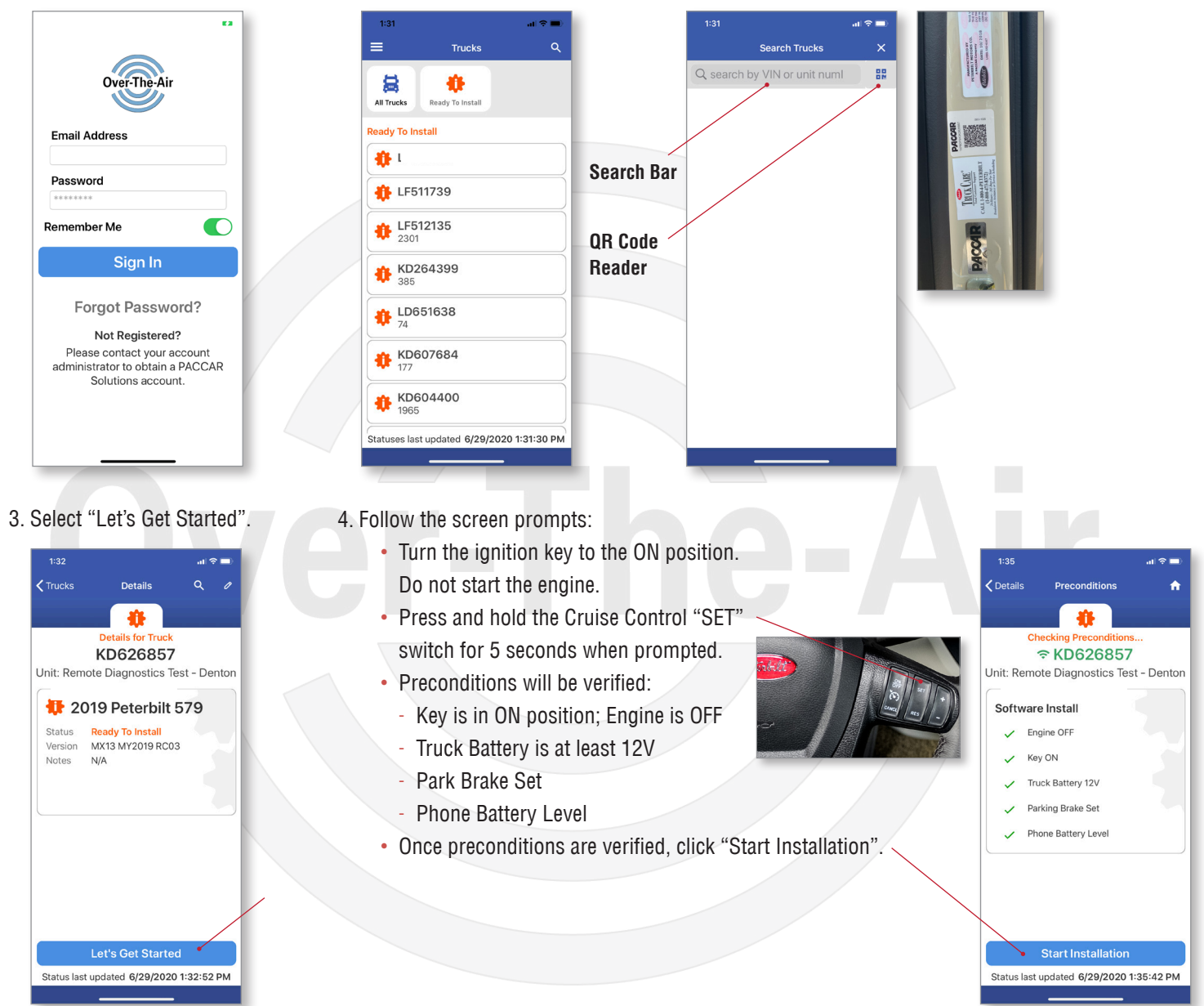

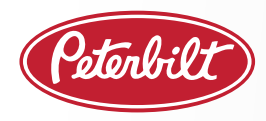

- 5. A status bar will indicate the progress of the update installation.
  This step may take up to 30 minutes.
  A list of vehicle conditions will be shown that need to be maintained during the update process.
- 6. Once prompted, turn the key OFF.
- After 15 seconds, turn the key back to the ON position and leave it ON until an "Up to Date" status appears in the PACCAR OTA app for that chassis. The update process is now complete.

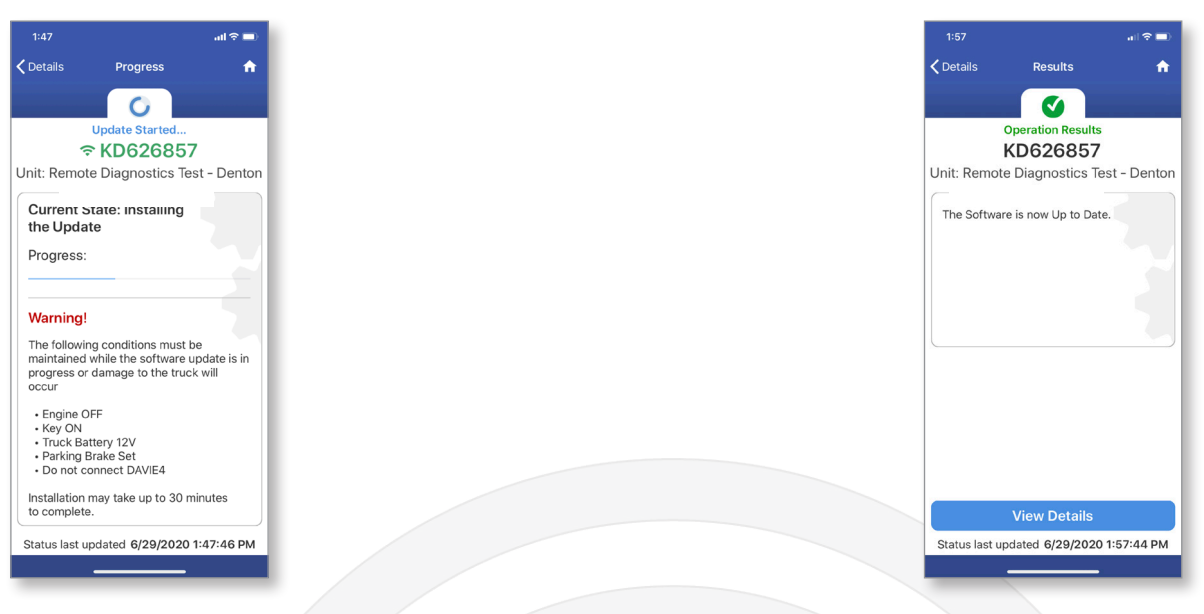

SmartCARE PRO TIP: To save time, you may begin another install once the status bar is showing progress.

#### Need more information?

- Additional information is available in the PACCAR Solutions portal or the SmartLINQ app. Click on your user profile and select HELP. In the Support Documents section, search "OTA".
- View Over-The-Air videos on Peterbilt's YouTube page.

# PACCAR OVER-THE-AIR UPDATES

FREQUENTLY ASKED QUESTIONS

### What Peterbilt trucks are capable of OTA updates?

- Model Year 2017 or new PACCAR MX Engine running EPA 17 software
- An active SmartLINQ<sup>®</sup> Remote Diagnostics subscription
- OTA capable firmware on truck modem
- ECU firmware must be OTA Capable
  - VECU trucks: Must have software version R6 or newer.
  - Pre-VECU trucks: Must be updated via DAVIE4 tool to become OTA supported.
- Truck must complete the one-time "Enabling" process prior to performing the first OTA update.

# What are the benefits of doing a software update Over-The-Air?

- Increase Uptime Follow the SmartCARE Pro-Tips during the "Enabling" process or while installing an OTA update to complete multiple trucks simultaneously.
- Flexibility Decide when and where you want to install software updates, without taking up space in your service bay.
- Convenience Software updates can be downloaded to the truck at any time and are ready for installation when convenient.

# What tools are needed for this process?

- See the "What Do I Need" section in the instructions.
- The PACCAR OTA app, the Peterbilt SmartLINQ app and the PACCAR Solutions portal all utilize the same login credentials. The apps are available on the Apple App Store and on Google Play.

# How do I know if a truck has been "Enabled" and is now connected and ready for an OTA Update?

- The PACCAR Solutions web portal and SmartLINQ app identify trucks that are "Not Enabled". In the "Software" section of the portal, trucks that need to be "Enabled" are listed as "Not Enabled" or "Unsupported".
- If the truck is listed as "Unsupported" and it meets the criteria of being capable of OTA Updates, please send an email to *PeterbiltOTASupport@PACCAR.com*.
- If the truck is listed as "Not Enabled", complete the "Enabling Process".

# How do I know if the "Enabling" process successfully completed?

 In the "Software" section of the PACCAR Solutions portal, the truck status will move from "Not Enabled" to "Up to Date" or "Update Available".

# How do I know if a truck has a software update available?

• The PACCAR Solutions web portal and SmartLINQ app identify trucks that have a software update available. In the "Software" section of the portal, trucks with a software update available are listed as "Update Available".

# How do I know if the truck's modem has a new software downloaded and is ready to install to the engine?

In the "Software" section of the PACCAR Solutions portal, the truck status will show "Ready to Install".

# Do I need to be with the truck while performing OTA updates?

- The OTA mobile app does not need to be with the vehicle when performing OTA updates.
- OTA uses two-factor authentication in order to verify that you have the correct truck.
  - First, you must have access to the truck in the PACCAR Solutions portal.
  - Second, someone at the truck needs to perform two actions during the update holding the Cruise Control SET switch for 5 seconds to connect to the truck, and turning the key OFF for 15 seconds when the update has completed.
- If desired, these actions can be completed by someone with the app, providing instructions to someone at the truck.

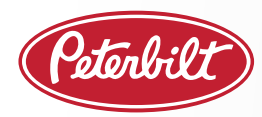

PACCAR OVER-THE-AIR UPDATES

FREQUENTLY ASKED QUESTIONS continued

#### After initiating a software download, how long does it take for the OTA package to reach the truck(s)?

 If the truck is on the road with good cellular network coverage, the update should be "Ready To Install" within approximately 15 minutes. It is recommended to initiate the download a few days before you plan to perform the installation to ensure that the update is at "Ready to Install" status upon the truck's arrival.

#### When an update is "Ready to Install", how long do I have to install the new software to the engine?

Once downloaded and in "Ready to Install" status, an OTA update will be available to perform for six months. If a newer update is
released during this period, the truck will return to "Update Available" status. When the next download is initiated, it will overwrite
the previous download stored on the truck.

#### What do I do if my truck doesn't have a cruise control switch on the steering wheel?

• Look for a Cruise Control SET switch on the dash. In order to activate a dash-mounted switch during the "Enabling" process or while installing a software update, hold the Cruise Control SET switch in the UP position.

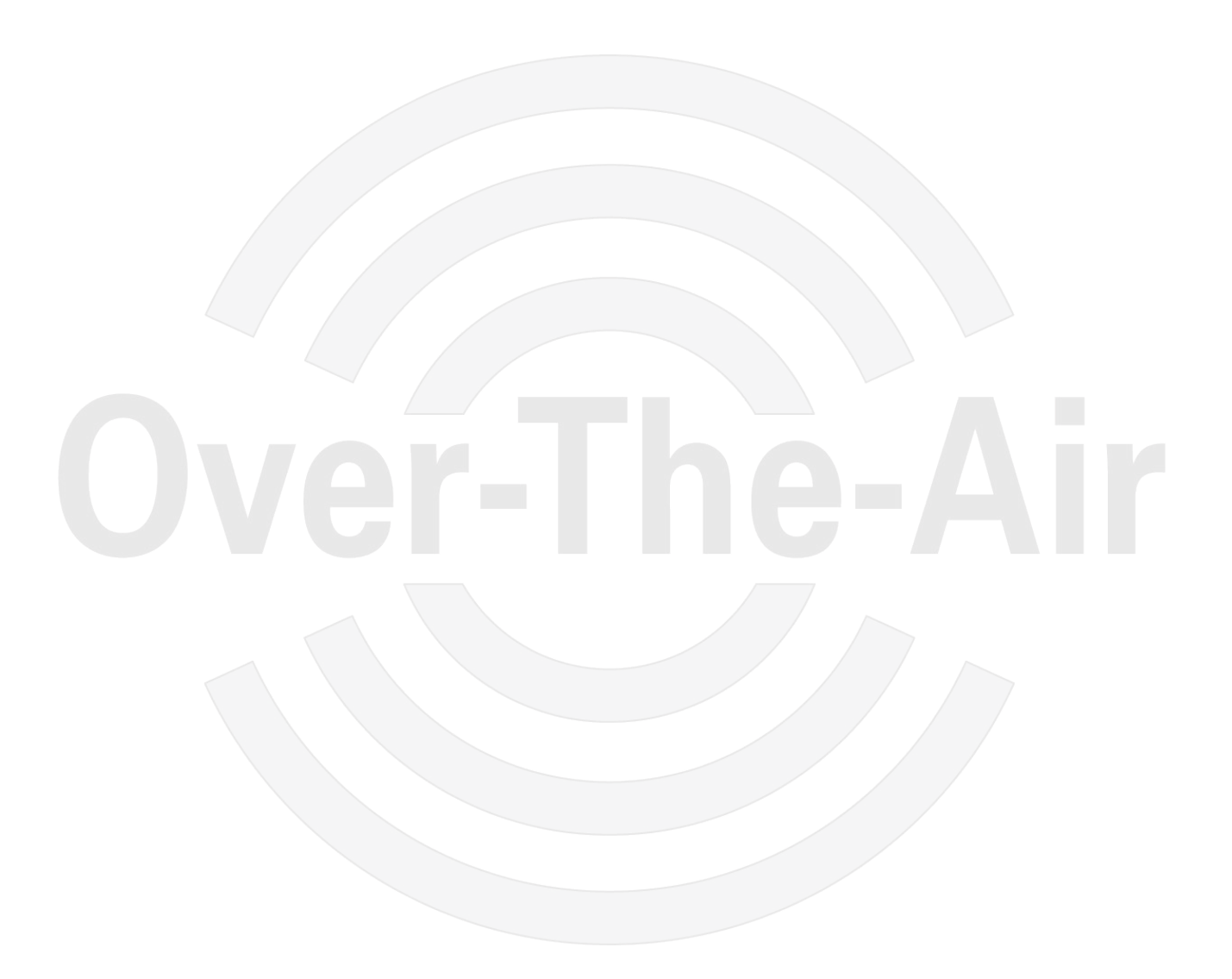